# DE ZERMELO APP GEBRUIKEN (LEERLING)

Alle leerlingen van het Ashram College kunnen via hun mobiele telefoon hun rooster bekijken.

Hieronder volgt een korte uitleg over hoe je dit kunt regelen. Let op: Er zijn twee opties.

## OPTIE 1:

## Op je mobiel:

- Ga naar de <u>Play Store</u>, <u>App Store</u> of <u>Microsoft Store</u> en download de app (uitgever: Zermelo Software BV)
- 2. Installeer de app op je telefoon.

## Op een computer:

- Log in op het portal van school (ashramcollege.zportal.nl) Gebruikersnaam = Leerlingnummer Wachtwoord = hetzelfde wachtwoord van school
- 4. klik op Koppelingen > Koppel App

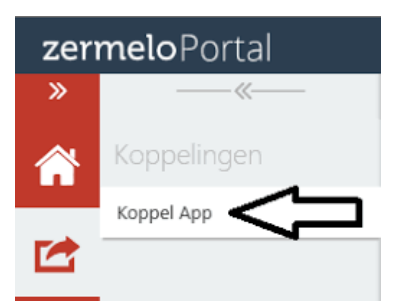

 Open de app en vul de gegevens in op de App (Instituut = schoolnaam; code = de cijfers op het beeldscherm van de computer)

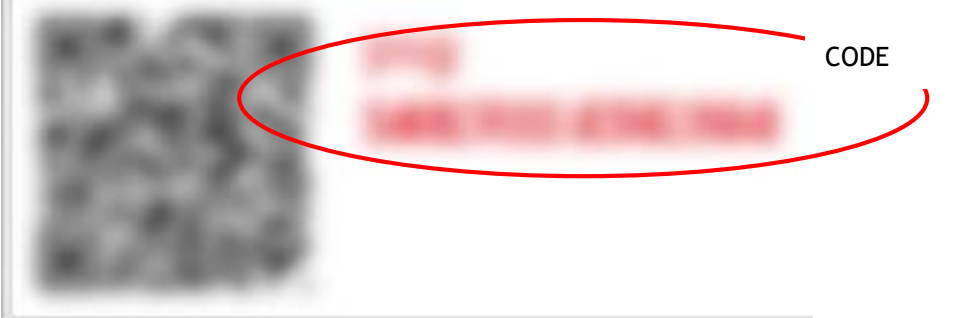

6. Na deze éénmalige koppeling kunt je het rooster bekijken.

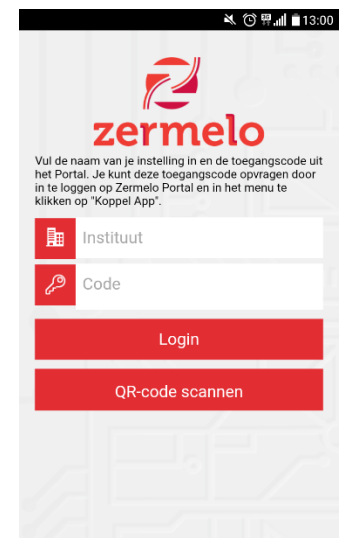

# OPTIE 2:

Het is ook mogelijk om de Zermelo app te koppelen via een QR-code:

### Op je mobiel:

- 1. Ga naar de <u>Play Store</u>, <u>App Store</u> of <u>Microsoft Store</u> en download de app (uitgever: Zermelo Software BV)
- 2. Installeer de app op je telefoon.

#### Op een computer:

- Log in op het portal van school (ashramcollege.zportal.nl) Gebruikersnaam = leerlingnummer Wachtwoord = hetzelfde wachtwoord als van school
- 4. klik op Koppelingen > Koppel App

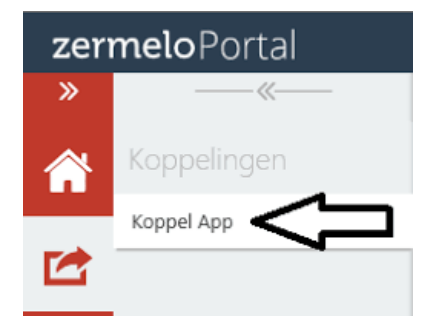

- 5. Open de app en kies voor 'QR-code scannen'.
- 6. Scan met je mobiele telefoon de code die in het portal op het beeldscherm ziet verschijnen:

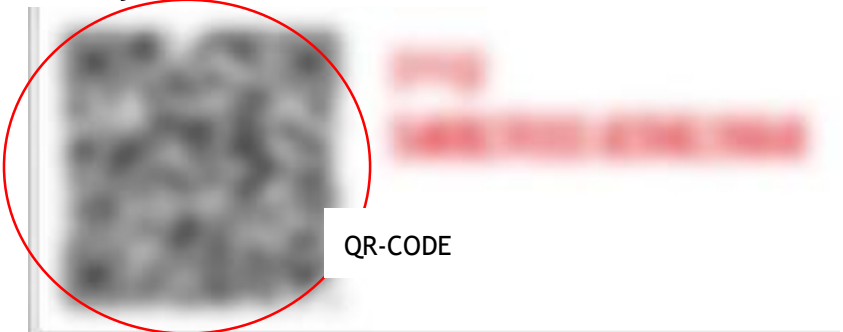

### **Opmerking:**

Apple; de app werkt vanaf iOS versie 8.0 en hoger.

Android; de app werkt vanaf Android versie 2.3 en hoger.

Windows; de app werkt vanaf Windows versie 8.0 en hoger.